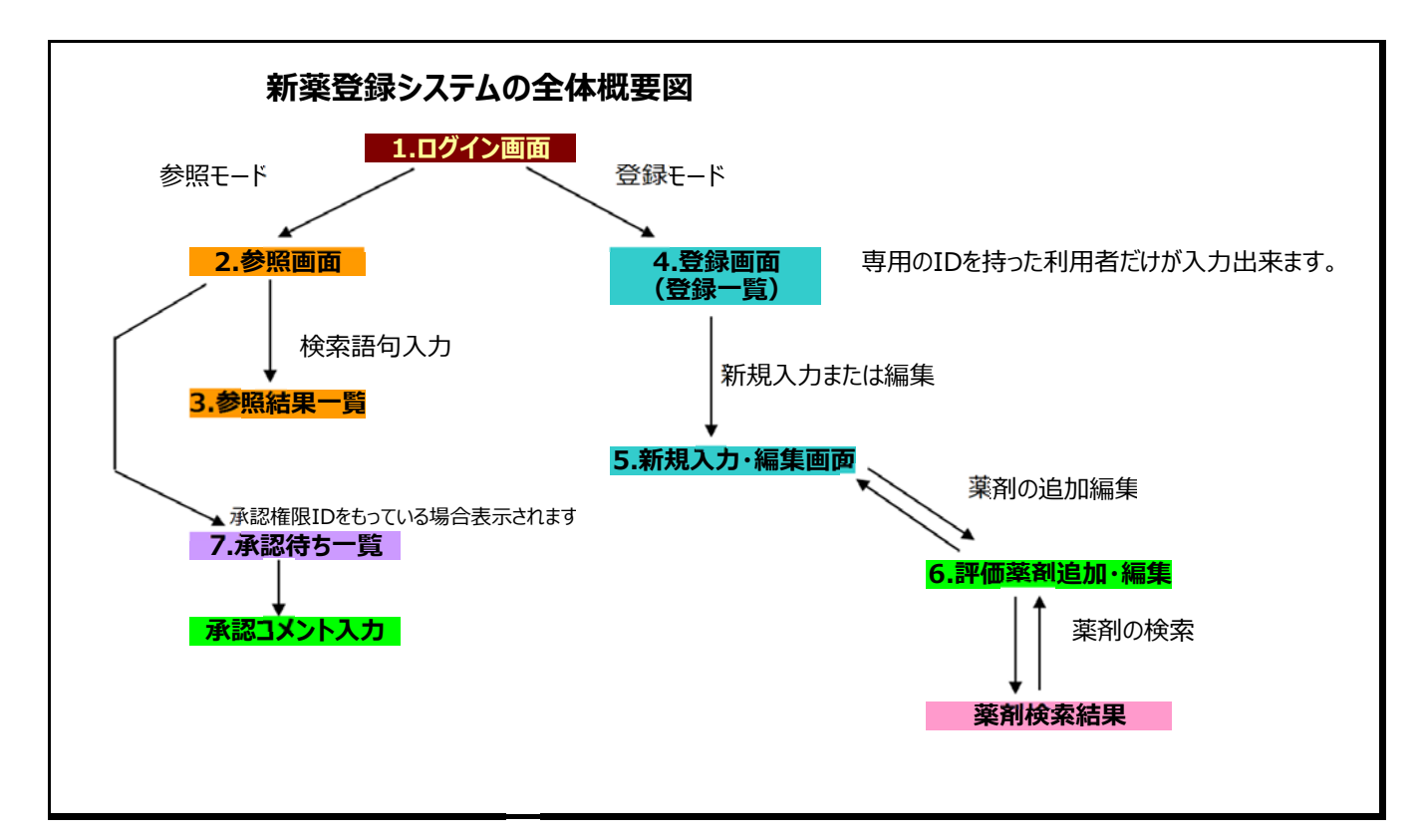

# 1. ログイン画面

| Solution → Participation (10,000)                                              | 💽 🍫 🗙 Live Search 🖉 🗸              |
|--------------------------------------------------------------------------------|------------------------------------|
| ファイル(E) 編集(E) 表示(V) お気に入り(A) ツール(T) ヘルプ(H)                                     |                                    |
| 😭 🍄 🔠 🗸 🧭 デルオンラインストア・システムの 🌈 全日本民医連 新薬参                                        | 照★ 🚺 * 🗟 * 🖶 * 🗟 ページ® * 🎯 ツール◎ * 🎽 |
| 新薬登録システム<br>ユーザーID 123456789<br>パスワード ・・・<br>・・・・・・・・・・・・・・・・・・・・・・・・・・・・・・・・・ |                                    |
| ページが表示されました                                                                    | ▼<br>100% ▼ //<br>100% ▼ //        |

ユーザーIDとパスワードを入力して、参照モードか登録モードかどちらかを選択してからログインボタンを押します

※登録モードは専用のIDを持っている利用者のみ利用可能です。

### 2. 参照モード

| Google 🖌 🖉 http://localhost1460/SanshouSEA.aspx  | <b>P</b> • |
|--------------------------------------------------|------------|
| 」 ファイル(E) 編集(E) 表示(V) お気に入り(A) ツール(T) ヘルプ(H)     |            |
| Coogle Cマークマークマークマークマークマークマークマークマークマークマークマークマークマ |            |
| 🙀 🎶 🦄 • 🗟 - 🖶 • 📴 ベージ(P) • 🎯 ツール(Q) • 🔞 • 🚉 🦓    |            |
|                                                  | <u> </u>   |
| 参照モード 検索条件入力                                     |            |
|                                                  |            |
|                                                  |            |
| 検索語句の入力(商品名または成分名)                               |            |
|                                                  |            |
|                                                  |            |
| 検索開始                                             |            |
|                                                  |            |
|                                                  |            |
|                                                  |            |
|                                                  |            |
|                                                  |            |
|                                                  |            |
|                                                  |            |
|                                                  |            |
|                                                  |            |
|                                                  |            |
| ページが表示されました                                      | 100% •     |

検索したい薬品の商品名または、成分名を3つまで入力することが出来ます。 検索語句は2文字以上で入力してください

#### 3. 参照モード 検索結果一覧表示 C検索結果 - Windows Internet Explorer \_ 🗆 🗡 😋 🕞 👻 🕖 http://localhost:1460/SeaResult.asp 💌 😽 🗙 Google P -ファイル(E) 編集(E) 表示(V) お気に入り(A) ツール(T) ヘルプ(H) 💽 検索 🖟 🍏 M 👻 🥵 👻 📩 ブックマークマ 👰 ブロック数: 16 | 💱 チェック 🗸 🌺 Google G-🔘 設定▼ 🖕 🎄 🏠 • 🗟 · 🖶 • 💀 ページ(P) • 🍥 ツール(Q) • 🕖 • 🚉 🧆 . 参照モートー検索結果一覧表示 検索ページに戻る ログインページに戻る 1件みつかりました ゼチーア注射液1mg(エゼチミブ) ゼチーア軟音O.2%(エゼチミブ) ゼチーア錠10mg(エゼチミブ錠) 2(1) 薬剤 No 薬事委員会(採用申請による評価) 評価年月 (データ登 録日) 2006/06(2008/07/02) 公開承 認 進技 区分 スタチン系との併用では非常に強力。特にLDLコレステロール低下作用は強力で、ロスバスタチン以外の薬では簡単に実現できない値まで下げると比できる。単独投与ではスタチン系に劣る。家族性高コレステロール血症には有用と思われるが、通常では不要。配血管イベントのあった患者の2次治療には有用かもしれない。予後は不明。 (対象となる疾患・病態は「脂質異常症」(当時は高コレステロール血症)) 有効性 安全性は未知。吸収阻害剤ということが理由。ビタミンDやホルモン剤の吸収阻害を引き起こす可能性があり、長 期使用で弊害が起こる可能性を十分に考慮すべきである。スタチン系との併用で黄紋筋融解症の危険が非常に 高くなる可能性があるが、臨床試験では確かめられていない。 安全性 経済性 スタチンに比べると高価。1日薬価200円を超えている。他の治療法では樹脂製剤と比較できるが、ほぼ同額。 総合評価性 ページが表示されました 📃 📄 🔛 😜 ብンターネット 🛛 🔩 100% 🔹 検索語句に該当する薬品の情報が一覧表示されます。

上の図では1件ですが、該当する情報が複数ある場合、下に追加して表示されます

## 4. 登録モード 履歴一覧表示

| 🌈 検索結果      | - Windo        | ws Internet    | Explore                      | r                 |              |               |           |        |            |
|-------------|----------------|----------------|------------------------------|-------------------|--------------|---------------|-----------|--------|------------|
| <b>GO</b> - | 🥖 http         | ://localhost:1 | 460/rireki                   | aspx              | • +          | Google        |           |        | <b>P</b> - |
| 」ファイル(E)    | 編集( <u>E</u> ) | 表示⊙            | お気に入り                        | (A) ツール(T) ヘルプ(H) |              |               |           |        |            |
| Google      | -              |                |                              | 🗾 検索 🖗 💋 🔻 🤔 🔻    | 🏠 ブックマークマ 🔏  | レブロック数:16 🛛 💞 | 🔻 ד לעידל | > 🔘 is | 淀▼         |
| 🚖 💠 🟠       | - 🔊 -          | · 🖶 • 🔂 /      | ページ( <u>P</u> ) <del>-</del> | 🎯 ツール(Q) 🔹 🕢 💐 🦓  |              |               |           |        |            |
|             |                |                |                              |                   |              |               | I         |        | -          |
|             |                |                |                              | 登球セート-腹歴・         | 一寬表不         |               |           |        |            |
|             |                |                |                              |                   |              |               | ログインペ     | いジに戻る  | à 🛛        |
| 744-2-2011  | 1=1 5-         |                |                              |                   |              |               |           |        |            |
| 110 24.     | ) a O ic       |                |                              |                   |              |               |           |        |            |
|             |                |                |                              | 新規登録              |              |               |           |        |            |
| ——          |                |                |                              |                   |              |               |           |        | -          |
|             |                |                |                              |                   |              |               |           |        |            |
|             | No             | 25(1)          | 薬剤                           |                   |              |               |           |        |            |
|             |                | 省山民全           | -                            |                   | <b>亚信</b> 年日 | (2008/07/24)  |           |        |            |
|             | 進 技            | 13.3646        | 区分                           | ******            | (データ登録日)     | 2000/01/24/   |           |        |            |
|             |                |                |                              |                   | 59¥ LI /     |               |           |        |            |
|             | 有効             | ある             |                              |                   |              |               |           |        |            |
|             | 性              |                |                              |                   |              |               |           |        |            |
|             | 安全             |                |                              |                   |              |               |           |        |            |
|             | Ť              |                |                              |                   |              |               |           |        |            |
|             | 壡              |                |                              |                   |              |               |           |        |            |
|             | 済<br>性         |                |                              |                   |              |               |           |        |            |
|             | 袋              |                |                              |                   |              |               |           |        |            |
|             | 合評             |                |                              |                   |              |               |           |        |            |
|             | 価性             |                |                              |                   |              |               |           |        |            |
|             |                |                |                              |                   |              |               |           |        |            |
|             |                |                |                              |                   |              |               |           |        | -          |
|             |                |                |                              |                   |              |               |           |        | •          |
| ページが表示され    | れました           |                |                              |                   |              | 😜 インターネット     |           | 100%   | • //       |

今までに自分のIDで登録した新薬情報が一覧表示されます。 新規登録や既に入力している分の編集が可能ですが、進捗によって編集出来ないものもあります。

#### 進捗と可能な操作について

| 進捗    | 可能な操作  |
|-------|--------|
| 入力中   | 編集、削除可 |
| 入力者完成 | 編集不可   |
| 公開中   | 編集不可   |
| 削除    | 編集不可   |

入力中の状態です。普通に編集削除が可能です。

入力が完成したら「完成」扱いとして登録します。この時点で編集ができなくなり、 全日本民医連の医薬品評価委員などの承認メンバーによる審査が開始されます 審査の結果、「公開中」あるいは修正が必要なものについては「入力中」にかわります 審査の結果あるいは、情勢や古い情報など公開が不適当と判断したものについては 削除となります。

### 5. 情報入力画面

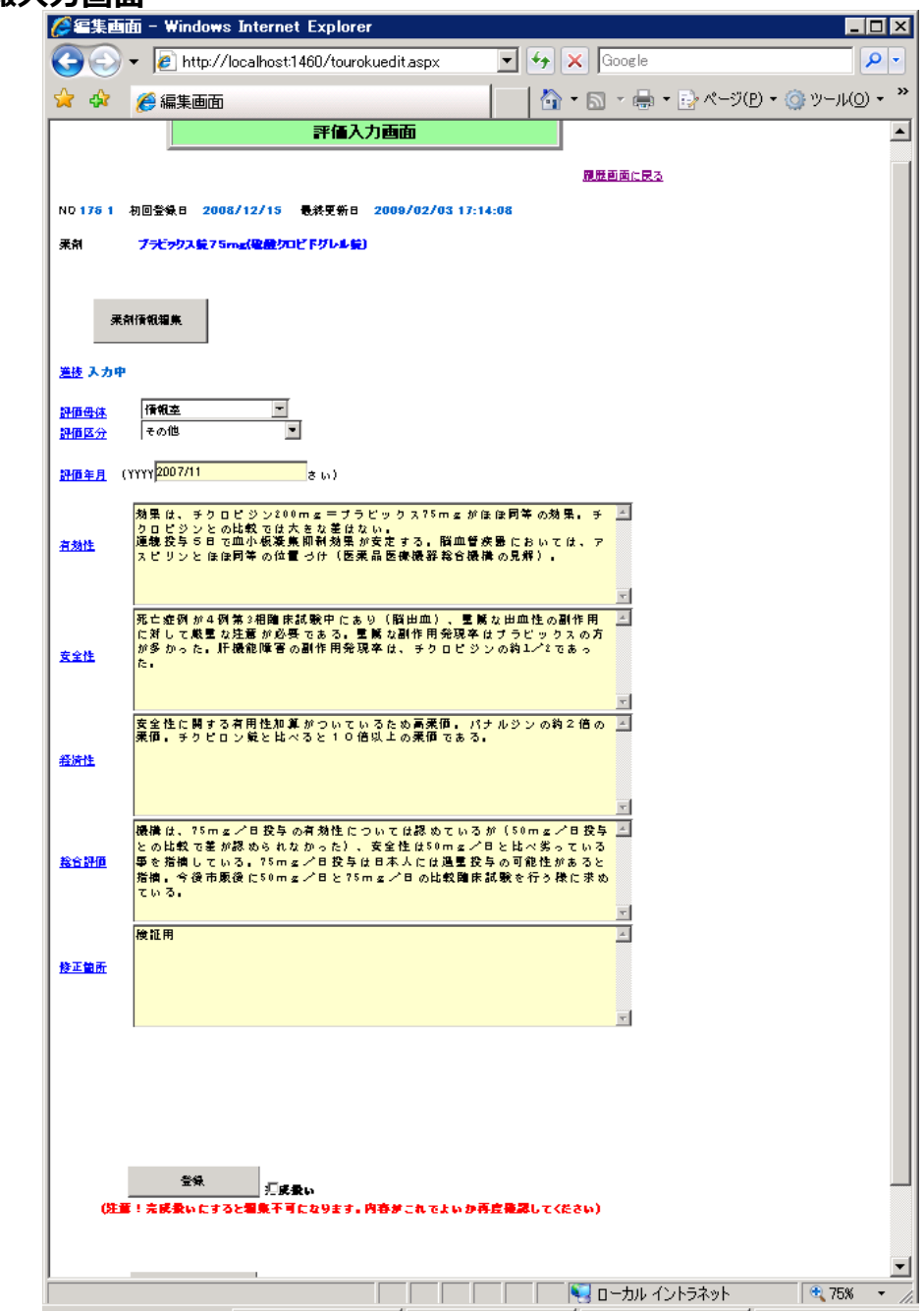

この画面で情報を入力していきます。

①薬剤の入力・編集→6.薬剤の入力についてを参照してください ②進捗 ・・・・ 自動的に変わります。 ③評価母体 ・・・・・ 何の全議・委員会で検討した内容なのかを選択してください

| ③評恤専神 |   | 何の云 譲・安貝云 じ 快討し に 内谷なの か で 迭 折し し い に るい     |
|-------|---|----------------------------------------------|
| ④評価区分 |   | 何の目的で評価したのかを選択してください                         |
| ⑤評価年月 |   | いつ評価したのかをYYYY/MMの形で入力してください                  |
| ⑥有効性  |   |                                              |
| ⑦安全性  | l |                                              |
| ⑧経済性  | 7 | それぞれ項目に分けて入力をお願いします。全て入力必須です。                |
| ⑨総合評価 | J |                                              |
| ⑩修正箇所 |   | 入力者完成後、修正が必要なときいつどこを直したか入力してください。            |
| ⑪完成扱い |   | これをチェックしてから登録すると「入力中」→「入力者完成」となり、編集出来なくなります。 |
|       |   | 同時に承認メンバーによる承認対象となります。                       |

## 6. 薬剤の入力・編集

| ➢ 薬剤編集画面 - Windows Internet Explorer                    |            |
|---------------------------------------------------------|------------|
| 🚱 🕤 👻 http://localhost1460/YakuzaiEditaspx 💽 😏 🗙 Google | <b>₽</b> • |
| 「ファイル(E) 編集(E) 表示(M) お気に入り(A) ツール(D) ヘルブ(H)             | ○ ₩= -     |
|                                                         |            |
|                                                         | <u>^</u>   |
| 評価薬剤の編集画面                                               |            |
| 登録して評価入力画面に戻る                                           |            |
|                                                         |            |
| 選択した薬剤の削除                                               |            |
| 薬剤の追加(入力欄に検索文字を入力してからボタンを押してください)                       |            |
|                                                         |            |
|                                                         |            |
|                                                         |            |
|                                                         |            |
|                                                         |            |
|                                                         |            |
|                                                         |            |
|                                                         |            |
|                                                         |            |
|                                                         |            |
|                                                         |            |
|                                                         |            |
|                                                         |            |
|                                                         |            |
| - パパネテス約ました                                             |            |
|                                                         | 1.0000     |

何も薬剤が選ばれていないと上記のような画面です。

まずは、検索したい薬剤の商品名(または成分名)を入力して「薬剤の追加」ボタンを押します

| <i>(2</i> ) 薬剤 | 1検索画面 - Win          | dows    | Internet Explorer               |                         |              |                  |          |                |     | _ 🗆 ×      |
|----------------|----------------------|---------|---------------------------------|-------------------------|--------------|------------------|----------|----------------|-----|------------|
| G              | 🕥 👻 🙋 http://        | 'localh | ost:1460/YakuzaiSelect.asp>     |                         |              | • <del>•</del> > | Goo      | ogle           |     | <b>P</b> - |
| ] 771          | ル(E) 編集(E)<br>gle G- | 表示(     | ⊻) お気に入り( <u>A</u> ) ツール(<br>▼検 | D ヘルプ(H)<br>索 🖗 🧭 M 🕶 🖁 | 😚 🕶   🏠 ກັນປ | マーク・ 🔊 :         | ブロック装    | 波: 16   🍄 チェック | • » | ◎ 設定▼      |
| × 4            |                      |         | EP ( - ) ( - ) ( - ) ( 0        |                         |              |                  |          |                |     |            |
|                |                      |         |                                 | 苯剂比高                    | 志結里          |                  |          |                |     | -          |
|                |                      |         |                                 |                         | N911-A       |                  | _        |                |     |            |
|                |                      | 齨       | <b><b></b></b>                  |                         |              | 40.40 24/4       | 100 F 10 | A41 #          | 規制区 | 収載         |
|                | ₩ <b>U</b> JFF       | 形       | 1900-20                         | <u>1</u> 22             | 276          | 規倍:甲位            | жш.      | 玉紅名            | 分   | Ξ.         |
| 選択             | 1132002B1019         | 内       | アレビアチン散10%                      | フェニトイン散                 |              | 10%1g            | 12.2     | 大日本住友          | 劇   |            |
| 選択             | 1132002B1019         | 内       | とダントール散10%                      | フェニトイン散                 |              | 10%1g            | 12.2     | 藤永=第一三<br>共    | 劇   |            |
| 選択             | 1132002B1019         | 内       | フェニトイン散                         | フェニトイン散                 |              | 10%1g            | 12.2     |                | 劇   |            |
| 選択             | 1132002B1019         | 内       | フェニトイン散10%「協和医<br>療」            | フェニトイン散                 |              | 10%1g            | 12.2     | 協和医療=マイ<br>ラン  | 劇   |            |
| 選択             | 1132002B2015         | 内       | フェニトイン散                         | フェニトイン散                 |              | 97%1g            | 42.8     |                | 劇   |            |
| 選択             | 1132002F1010         | 内       | アレビアチン錠25mg                     | フェニトイン錠                 |              | 25mg1錠           | 12.2     | 大日本住友          |     |            |
| 選択             | 1132002F1010         | 内       | とダントール錠25mg                     | フェニトイン錠                 |              | 25mg1錠           | 12.2     | 藤永=第一三共        |     |            |
| 選択             | 1132002F1010         | 内       | フェニトイン錠                         | フェニトイン錠                 |              | 25mg1錠           | 12.2     |                |     |            |
| 選択             | 1132002F2017         | 内       | アレビアチン錠100mg                    | フェニトイン錠                 |              | 100mg1錠          | 12.9     | 大日本住友          |     |            |
| 選択             | 1132002F2017         | 内       | ヒダントール錠100mg                    | フェニトイン錠                 |              | 100mg1錠          | 12.9     | 藤永=第一三共        |     |            |
| 選択             | 1132002F2017         | 内       | フェニトイン錠                         | フェニトイン錠                 |              | 100mg1錠          | 12.9     |                |     |            |
| 選択             | 1132002X1016         | 内       | フェニトイン                          | フェニトイン                  |              | 1g               | 36.2     |                | 劇   |            |
|                |                      |         |                                 |                         |              |                  |          |                |     |            |

|           | 決定 ++        | シセノ | V            |                             |              |      |         |    |  |
|-----------|--------------|-----|--------------|-----------------------------|--------------|------|---------|----|--|
|           |              |     |              | 12345678                    |              |      |         |    |  |
| 選択        | 1147700J3149 | 外   | フェニタレン坐剤50   | ジクロフェナクナトリウム坐剤              | 50mg1個       | 20.4 | 長生堂=日医工 | 劇  |  |
| 選択        | 1147700J2126 | 外   | フェニタレン坐剤25   | ジクロフェナクナトリウム坐剤              | 25mg1個       | 20.4 | 長生堂=日医工 | 劇  |  |
| <u>選択</u> | 1147700J1073 | 外   | フェニタレン坐剤12.5 | ジクロフェナクナトリウム坐剤              | 12.5mg1<br>個 | 20.4 | 長生堂     | 劇  |  |
| <u>選択</u> | 1139105×1027 | 内   | ヒダントールF      | フェニトイン・フェノバルビタール配合剤<br>(3)錠 | 1錠           | 6.5  | 藤永=第一三共 | 劇向 |  |
| <u>選択</u> | 1139104×1022 | 内   | ヒダントールE      | フェニトイン・フェノバルビタール配合剤<br>(2)錠 | 1錠           | 6.3  | 藤永=第一三共 | 劇向 |  |
| <u>選択</u> | 1139103X1028 | 内   | ヒダントールロ      | フェニトイン・フェノバルビタール配合剤<br>(1)錠 | 1錠           | 6.6  | 藤永=第一三共 | 劇向 |  |
| 選択        | 1139100F1029 | 内   | 複合アレビアチン錠    | フェニトイン・フェノバルビタール錠           | 1錠           | 6.3  | 大日本住友   | 劇向 |  |
| <u>選択</u> | 1132400A1033 | 注   | アレビアチン注250mg | フェニトインナトリウム注射液              | 5%5mL1<br>管  | 141  | 大日本住友   | 劇  |  |

このように検索語句に該当する薬剤が一覧で表示されます。 「選択」をクリックして行選択したら、決定ボタンを押します。 薬剤が複数ある場合はこの操作を複数行ってください。

| ∕ 交前編集画面 - Windows Internet Explorer                                       | _O×                    |
|----------------------------------------------------------------------------|------------------------|
| 🚱 🕤 🔻 🔊 http://10.4.5.51/sinyakutouroku/YakuzaiEdit.aspx 🔽 🚱 🗙 Live Search | <b>₽</b> -             |
| ファイル(E) 編集(E) 表示(V) お気に入り(A) ツール(I) ヘルブ(H)                                 |                        |
| 😪 🍄 🔡 🗸 🏉 薬剤編集画面 🗙 🎉 Yahoo! JAPAN 🏠 🖷 🖓 🖓 👘 🖓 🖓 🖓 🖓                        | )) ツール( <u>0</u> ) ▾ " |
| 登録して評価入力画面に戻る                                                              | <u> </u>               |
|                                                                            |                        |
| 評価NO 履歴NO 薬剤連番 薬価収載CD 商品名 一般名 規格 メーカー                                      |                        |
| <u>選択</u> 20 1 1 1132002B2015 フェニトイン散 フェニトイン散 97%1g                        |                        |
| 選択した薬剤の削除                                                                  |                        |
|                                                                            |                        |
| 楽剤の追加(入力欄に検索文字を入力してからボタンを押してください)                                          |                        |
|                                                                            |                        |
|                                                                            |                        |
|                                                                            |                        |
|                                                                            |                        |
|                                                                            |                        |
|                                                                            |                        |
|                                                                            |                        |
|                                                                            |                        |
|                                                                            |                        |
|                                                                            |                        |
|                                                                            |                        |
|                                                                            |                        |
|                                                                            | 🔍 100% 🝷 加             |

これで薬剤が1つ選ばれました。 追加して薬剤を入力する場合は、検索語句を入力して、「薬剤の追加」を押します。 薬剤を削除したい場合は、削除したい薬剤を選択して「選択した薬剤の削除」ボタンを押します。 これで薬剤の登録を終える場合は「登録して評価入力画面に戻る」を押します。

## 7. 承認画面

| 🥟 無題のページ - Windows Internet Explorer            | _ 🗆 🗡              |
|-------------------------------------------------|--------------------|
| 🚱 🕤 👻 🖉 http://localhost:1460/SanshouSEA.aspx   | <b>₽</b> -         |
| 」 ファイル(E) 編集(E) 表示(V) お気に入り(A) ツール(T) ヘルプ(H)    |                    |
| Google 💽 - 💽 検索 ♦ 🚳 M - 🏠 ブックマーク- 🔊 ブロック数: 16 🌺 | ◎ 設定▼              |
| ☆ ✿ ẫ • ╗ · ఊ • ⊵ ページ® • ◎ ツール◎ • ֎ • 🎎 🍮       |                    |
| 参照モート検索条件入力                                     | <u></u>            |
| <br>  <u>承認画面を表示する</u>  <br>                    |                    |
| 検索語句の入力(商品名または成分名)                              |                    |
|                                                 |                    |
| 検索開始                                            |                    |
|                                                 |                    |
|                                                 |                    |
|                                                 |                    |
|                                                 |                    |
|                                                 | Ŧ                  |
| ページが表示されました                                     | € <b>100% ▼</b> // |

承認権限を持ったIDでログインすると参照画面に承認画面へのリンクが表示されます。

| <b>/</b> / | 結果 -           | Windows Int    | ernet E     | xplorer          |                    |                 |                |                      |           |             |             |
|------------|----------------|----------------|-------------|------------------|--------------------|-----------------|----------------|----------------------|-----------|-------------|-------------|
| 00         | ) - 🛛          | ) http://local | host:1460   | )/Shounin.asp    | эх                 |                 |                | • + × G              | ioogle    |             | <b>₽</b> -  |
| 771        | レ( <u>E)</u> 編 | <b>諜(E) 表示</b> | (⊻ b≸       | 気に入り( <u>A</u> ) | ツール①               | ヘルプ(円)          |                |                      |           |             |             |
| Goog       | gle G          | •              |             |                  | ▼検索◆               | • 🗭 М 🔻         | 8 <del>-</del> | 🛛 🏠 ブックマーク           | אים ד 👰 👻 | 閿:16 ≫      | ◎ 設定▼       |
| 🚖 🏟        | - 🟠 -          | 🔊 - 🖶 -        | -% <u>€</u> | 97 (P) 🔹 🎯 1     | y−,µ( <u>0</u> ) • | 0- 📖 🦄          | •              |                      |           |             |             |
|            |                |                |             | 承                | 認モード               | 承認待             | ち一覧            | 這表示                  |           | ]           |             |
|            |                |                |             |                  |                    |                 |                |                      |           | <u>検索ペー</u> | ジに戻る        |
|            |                |                |             |                  |                    |                 |                |                      |           | ログインペー      | <u>ジに戻る</u> |
| 3件み        | つかりま           | ました            |             |                  |                    |                 |                |                      |           |             |             |
|            |                |                |             |                  |                    |                 |                |                      |           |             |             |
|            | No             | 20(1)          | 藥<br>剤      | フェニトイン<br>ヒダントール | 散(フェニト+<br>,錠25mg( | (ン散)<br>フェニトイン錠 | Ð              |                      |           |             |             |
|            | 進持             | 公開保<br>留       | 区分          | DI委員会な           | など(先取り)            | 調査)             |                | 評価年月<br>(データ登<br>録日) | 2005/06©  | 008/07/02)  |             |

| Г▲<br>評価<br>武井 | <b>承認</b><br>保留               | コメント入力<br>コメント<br>ああああああああああああああ                                                                 | 日付<br>2008/07/24                        |
|----------------|-------------------------------|--------------------------------------------------------------------------------------------------|-----------------------------------------|
| <b>T</b>       |                               | コメント入力                                                                                           |                                         |
|                |                               |                                                                                                  |                                         |
|                |                               |                                                                                                  |                                         |
|                | 非常に高価。<br>はさらに大きい             | 1日薬価200円を超えている。チクロピジンの先発品の倍、後発<br>'。                                                             | 品との差は16.5倍。アスピリンとの差                     |
|                | チクロビジンより<br>ている。チクロ<br>免疫学的によ | 2は安全だが比較的危険な薬剤。肝障害を引き起こす危険は3<br>2ジン同様、投与開始後2ヶ月は肝機能チェックが必要。血液毒<br>るものかは区別がつかない。                   | チクロピジンよりは少ないが5%を超え<br>毎でもあるが、骨髄抑制によるものか |
| 有<br>効<br>性    | 脳梗塞に対し<br>の承認事項が<br>有意な差をも    | ては、アスピリンに劣り、チクロピジンと同等。 心血管に対する効身<br>ら外れている。 第一製薬が臨床試験をしたにもかかわらず承認<br>って認められなかった可能性があると考えている。<br> | 果は有意差が出なかったようで、今回<br>申請を行わなかった背景には効果が   |

承認待ち一覧に表示される情報は進捗が「入力者完成」のものです。 本認得5一員に表示される情報は進歩が「人力者元成」のものです。 (入力者が承認をもらうために「完成」扱いにしたもの) 画面にも有るとおり、承認メンバーのコメントが表示されます。 コメントの追加をする場合はコメント入力ボタンを押してください これらのやりとりを経て、最終的には承認責任者(医薬品評価委員長)が、承認コメントを入力したど システム担当者は進捗を「入力者完成」「公開保留」から「公開承認」に変更します。 「公開承認」になることで、一般閲覧者の閲覧も可能になります

|                                     | ヴ - Windows Internet Explorer                                                               | _ 🗆 ×      |
|-------------------------------------|---------------------------------------------------------------------------------------------|------------|
| <b>GO</b> -                         | 🖉 http://localhost:1460/Comment.aspx 💽 🔄 🏹 Google                                           | <b>₽</b> • |
| 」ファイル(E)<br>」 <mark>Google 【</mark> | 編集(E) 表示(V) お気に入り(A) ツール(T) ヘルプ(H)<br>                                                      | ◎ 設定▼      |
| 🚖 🏟 🧴                               | י ה י ווּי ווּי ווּי ווּי ווּי ווּי ווּי                                                    |            |
|                                     | コメント入力画面                                                                                    | <u></u>    |
| NO                                  | 3 1 最終更新日 2008/07/22                                                                        |            |
| 承認区分                                | 保留 (承認、保留などワーブロ入力してください)                                                                    |            |
| אעצב                                | ★2008.7.24 ■ICついて確認したのか気になります。また、△についてもA ><br>との比較を行って判断すべきと思いました。<br>★2008.8.31 概ね良いと思います。 |            |
|                                     | 登録して一覧に戻る キャンセル                                                                             |            |

|  |  |  |           |        | Y    |
|--|--|--|-----------|--------|------|
|  |  |  | 😜 インターネット | 🔍 100% | • // |
|  |  |  |           |        |      |

コメントは1つの評価に対して、承認者ごとに1つずつ持てます。 そのため経過などがわかりやすいようこの例のように日付と共にコメントしてもらうとわかりやすいです